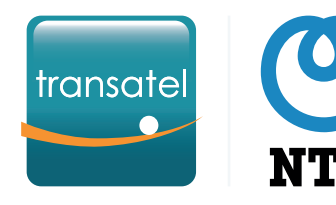

## Pour bien démarrer avec Mobile Workplace Connect

### Vous trouverez dans ce guide :

Le cycle de vie des cartes SIM : les différents statuts

**2**# Configurer un Profil de Service

Activer votre première carte SIM en 4 étapes

Passer du mode « au compteur » au mode « forfaits bloqués »

5# Ajouter un forfait bloqué à une carte SIM

Suivez le guide !

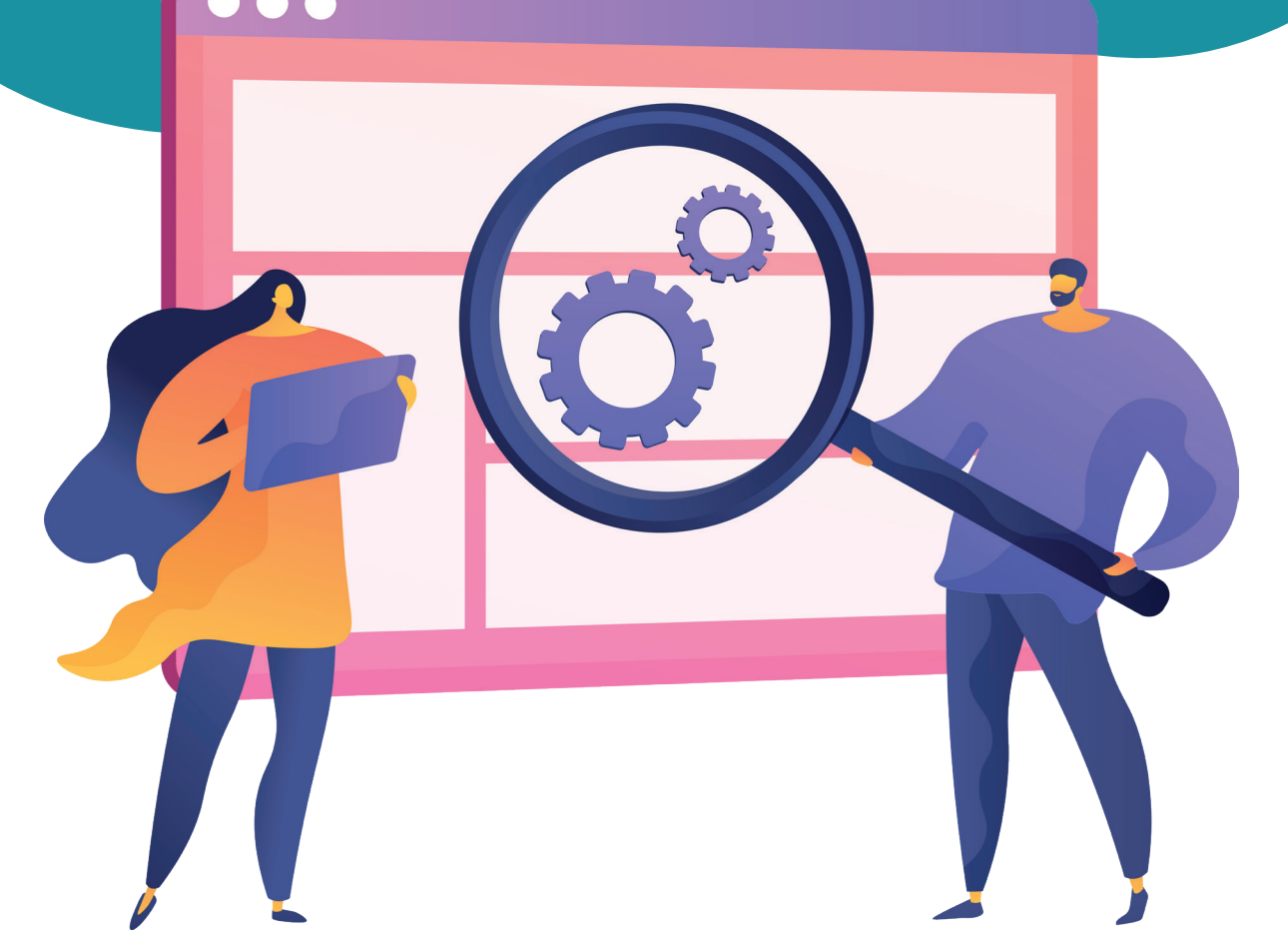

## Le cycle de vie des cartes SIM : les différents statuts

### Disponible

Les nouvelles SIMs sont expédiées au statut **Disponible**. Elles doivent être activées avant de pouvoir être utilisées. Les frais mensuels ne sont pas facturés pour les SIMs en statut Disponible.

## Suspendue

Une SIM **Suspendue** ne peut être utilisée tant qu'elle n'est pas réactivée. Il y a 3 types de suspension :

### **I** Suspension Manuelle

Un utilisateur a suspendu la SIM via l'interface ou par API. Vous pouvez la réactiver immédiatement.

### **I** Suspension Automatique

Un seuil d'usage paramétré dans le Profil de Service a été dépassé, et la ligne a été suspendue.

### **I** Suspension Operateur

Le système de Transatel a suspendu la SIM suite à un usage anormalement haut. Contactez le support Transatel ou votre Service Manager pour la faire réactiver.

Une SIM **Active** est prête à être utilisée. Les frais mensuels sont alors facturés.

Active

## Résiliée

Une fois **résiliée**, la SIM ne peut plus être utilisée, et la facturation mensuelle cesse. Si votre offre possède une durée d'engagement par ligne, les mensualités restantes vous seront facturées.

## **2#** Configurer un Profil de Service

- Un Profil de Service est une configuration qui sera appliquée à vos SIMs pour :
- Définir le Pack de Service et le plan tarifaire à utiliser
- Activer ou désactiver certains type d'usages ou services...
- Créer des seuils d'usage et les actions à déclencher s'ils sont dépassés
- Pour activer une carte SIM, il vous faut sélectionner un Profil de Service. Vous pourrez ensuite le modifier ou en appliquer un autre à la SIM au cours de son cycle de vie.

2 -

#### **REMARQUES IMPORTANTES sur les changements** de Profil de Service, de plan tarifaire et d'options :

- Vous pouvez changer les services de connectivité du Profil de Service à tout moment, et cela s'appliquera à toutes les SIMs utilisant ce profil *(ex : activer ou désactiver les SMS... )*.
- Le plan tarifaire et le Pack de service d'un profil ne peuvent être modifiés. Si vous souhaitez changer le plan tarifaire d'une SIM, vous devez lui appliquer un autre Profil de Service.
- Migrer une SIM vers un Profil de Service utilisant un Plan tarifaire différent (par exemple passer d'un tarif au compteur à un forfait) sera effectif le mois suivant.

Cliquez ici pour créer un nouveau profil.

E Catalogue

M2MA\_WW\_TSL\_TRANSATEL\_TEST

Conditions tarifaires

Profils de services

Factures

Ajouter un Profi

Les Profils de Service se trouvent dans le menu **Catalogue**.

## Comment créer un Profil de Service?

Paramètres de services et d'options Activez ou désactivez la data, les SMS, des options avancées...

| CRÉER UN PROFIL DE SERVICES                  |                                                                                                    |
|----------------------------------------------|----------------------------------------------------------------------------------------------------|
| Nom du profil                                | Profil                                                                                                    |
| Pack de services<br>Mobile Workplace Connect | - Selectionnez un nom pour votre profil                                                                                                    |
|                                              | <ul> <li>Selectionnez un nom pour votre prom</li> <li>Choisissez le Pack de Service (<i>il s'agit d set de services et options disponibles</i>)</li> <li>Choisissez un plan tarifaire (<i>Au compteur, Forfait</i>)</li> <li>Selon votre contrat Transatel, il est possible qu'un seul Pack de Service et un seul plan tarifaire soient disponibles.</li> </ul> |
| OTHER                                        |                                                                                                    |
| Forfait bloqué                               | Créez le profil<br>Pour pouvoir passer<br>à l'étape suivante                                                                                                    |

Si vous souhaitez contrôler la consommation et montants facturés de vos SIMs, vous pouvez configurer des règles d'usage pour recevoir des alertes ou suspendre les SIMs automatiquement.

Pour apprendre à créer et utiliser les règles, cliquez ici.

# **3#** Activer votre première carte SIM en 4 étapes

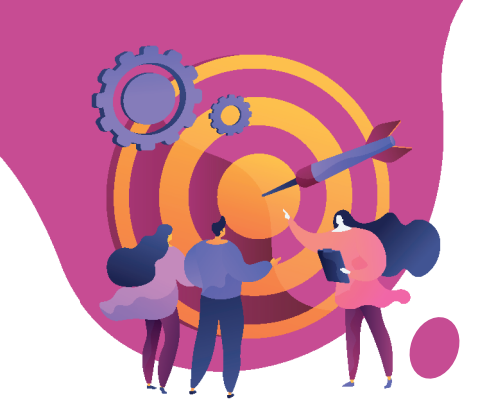

Étape 1) Sélectionnez une ou de multiples SIMs à activer

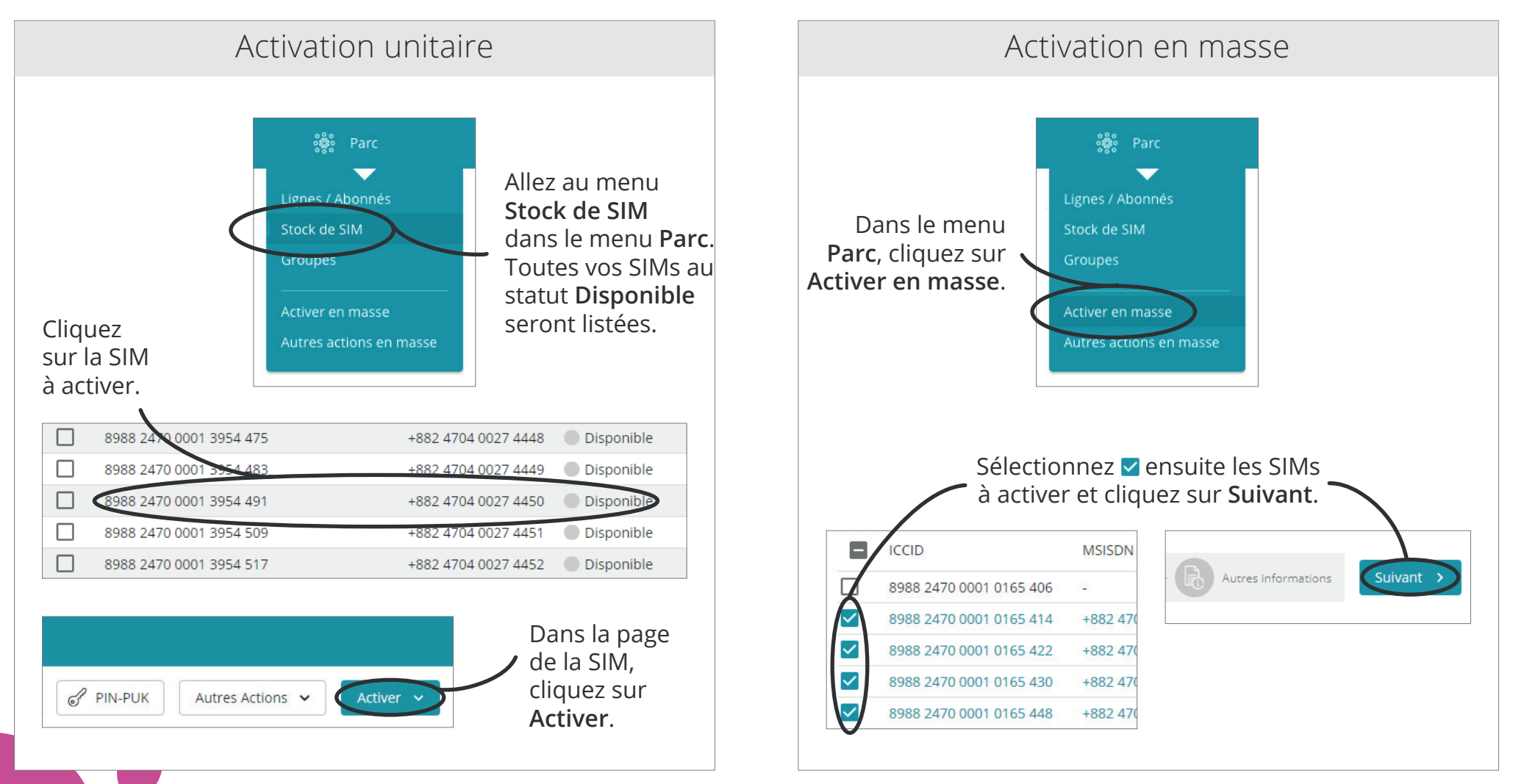

## Étape 2 Sélection du Profil de Service

| S Retour                                                                          | ॢ <sup>®</sup> Parc ┆┆ Rapports 투밀 Cata                  | alogue 🛐 Factures                                           |                                     |                         |
|-----------------------------------------------------------------------------------|----------------------------------------------------------|-------------------------------------------------------------|-------------------------------------|-------------------------|
| Activer des cartes SIM - 4/17 lignes/abo                                          | nnés sélectionnés                                        |                                                             |                                     | X Anr                   |
| Précédent     Compte client     Compte client     Compte client     Compte client | Type d'opération                                         | Sélection des lignes<br>4 lignes/abonnés sélectionné        | is Pack ou profil de services       | Autres informations     |
| Pack ou Profil de services                                                        |                                                          |                                                             | Č.                                  | T                       |
| Profil de service                                                                 | ae services                                              |                                                             |                                     |                         |
| 00                                                                                | Sele<br>la liste                                         | ctionnez le <b>Profil de Ser</b><br>déroulante puis cliquez | vice dans<br>sur <b>Suivant</b> .   |                         |
|                                                                                   |                                                          |                                                             |                                     |                         |
|                                                                                   |                                                          |                                                             |                                     |                         |
| É                                                                                 | ape(3) Choix                                             | du groupe et a                                              | jout d'une référe                   | ence                    |
| <b>3</b> (                                                                        |                                                          |                                                             | -<br>                               |                         |
| ے Retour س                                                                        | see parc το καρροπs <u>F</u> I≌ Cata                     | alogue <b>l≘s</b> Factures                                  |                                     |                         |
| ACLIVER DES CARLES SIMI - 4/17 lignes/abo                                         | ines selectionnes                                        |                                                             |                                     | X Annuler O Ac          |
| Précédent     Compte client     Molta_Wit_101                                     | Type d'opération                                         | Sélection des lignes<br>4 lignes/abonnés sélectionnés       | Pack ou profil de services DataOnly | Aures informations      |
| Informations communes                                                             |                                                          |                                                             |                                     | · ·                     |
| Vous pouvez compléter d'autres informations. Elles                                | seront identiques pour la obles lignes que vous avez sél | ectionnées.                                                 |                                     |                         |
| Appareil 12345                                                                    |                                                          |                                                             | /                                   | ,<br>,                  |
| Groupe                                                                            | $\sim$                                                   |                                                             | Cette étape est                     | optionnelle.            |
| Point de vente                                                                    | $/$ $\setminus$                                          |                                                             | Vous avez la possibilité d'a        | assigner une référence  |
|                                                                                   |                                                          |                                                             | aux SIMs, et de les ajoute          | r à un groupe existant. |
|                                                                                   |                                                          |                                                             | un mana rataranca cara a            |                         |

# **4** Passer du mode « au compteur » au mode « forfaits bloqués »

#### Le modèle de pricing est défini dans le Profil de Service.

Nous vous recommandons donc de créer 2 Profils de Service différents, un pour chaque modèle de pricing. Vous pourrez ensuite facilement transférer les SIMs d'un profil à l'autre si besoin.

## 1 Comment définir le modèle de pricing dans le Profil de Service

Lors de la création d'un Profil de Service, ou en mode modification d'un profil existant, allez à la section **Paramètres de services et d'options**.

| OTHER                   |   |
|-------------------------|---|
| Modèle de pricing *     | ^ |
|                         |   |
| Forfait bloqué          |   |
| Facturation au compteur |   |

Choisissez ensuite le modèle désiré dans la liste déroulante.

## 2 Comment changer le Profil de Service d'une SIM

| Ligne / Abonné | Ligne / Abonné Consommations Forfaits et Options Services Paramétrés Journal |                                     |                              | <ul> <li>Dans la page d'une SIM, allez sur l'onglet Services</li> <li>Paramétrés puis cliquez sur Changer le Profil de Services<br/>(Cette action peut aussi être effectuée en masse depuis<br/>le menu Parc &gt; Autres actions en masse).</li> </ul> |                                                                                                    |           | <i>ices</i> |
|----------------|------------------------------------------------------------------------------|-------------------------------------|------------------------------|----------------------------------------------------------------------------------------------------|----------------------------------------------------------------------------------------------------|-----------|-------------|
|                |                                                                              | Sélectionnez ensuite<br>cliquez sur | e le profil et<br>Appliquer. |                                                                                                    | Tous les profils<br>Pay-per-Use w/limit 100€<br>Capped Bundles Europe 10GB<br>VIP users - no usage limit | Favoris 4 |             |

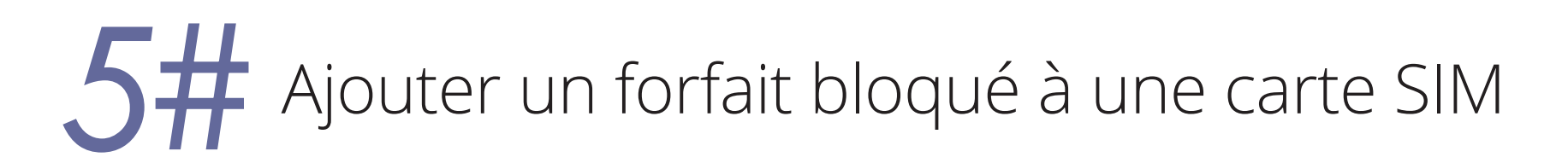

Pour ajouter un forfait bloqué, rendez-vous sur la page de la SIM, dans l'onglet **Forfaits et Options**.

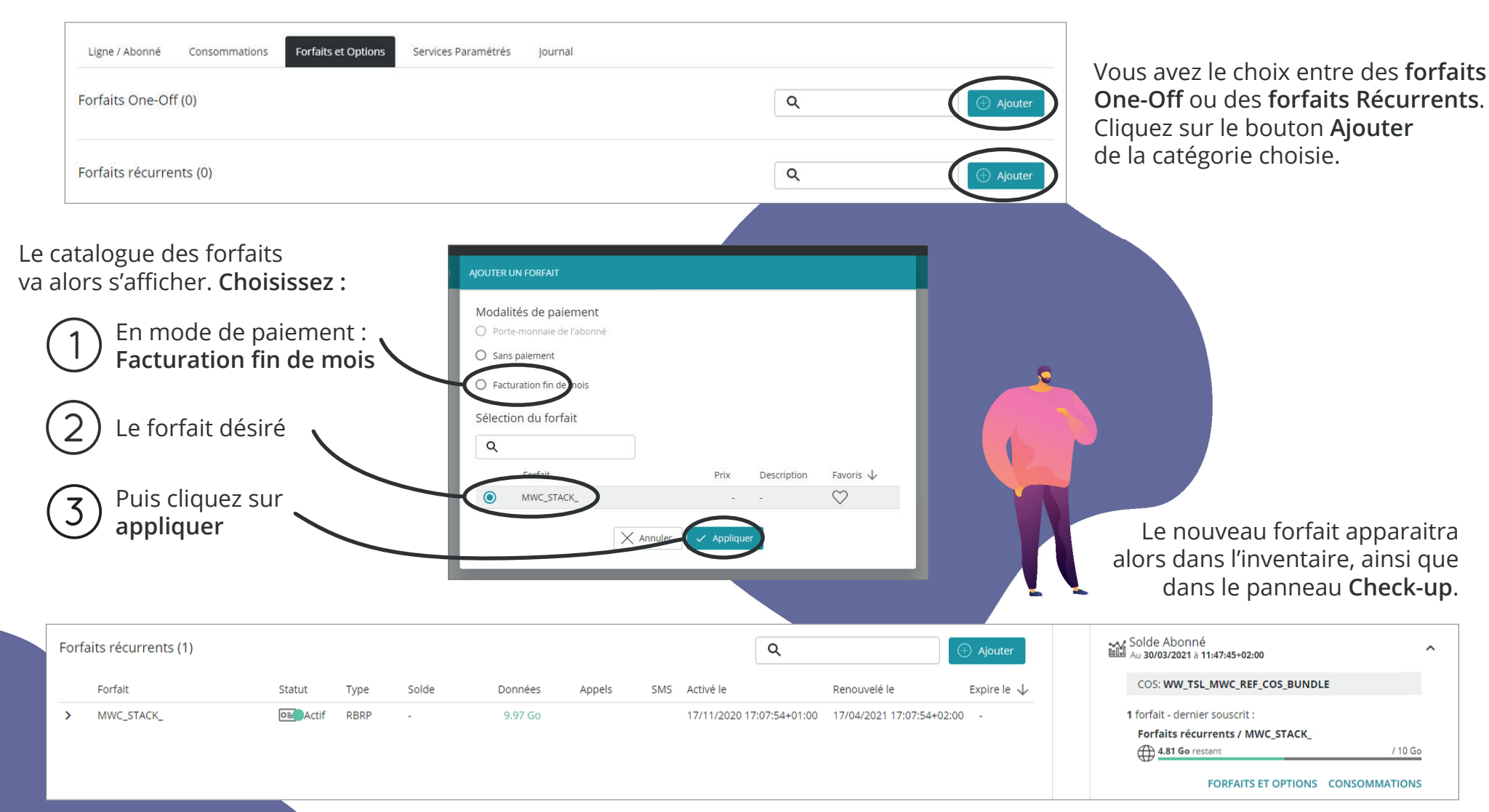